## TVCOM ENCODER 2 – MANUÁL

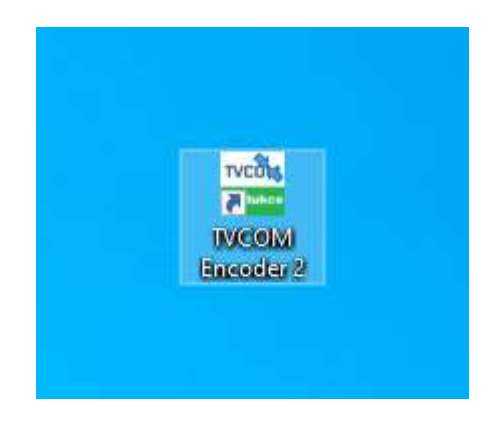

**Zdroj videa** - po přihlášení a vybrání přenosu, který se chystáte vysílat, je potřeba zadat zdroj signálu (grabovací karta)

Zdroj zvuku - grabovací karty AverMedia mají vestavěný zvuk (Build in Audio)

**Rozlišení a FPS kamery** - parametry signálu z kamery. Parametry naleznete v menu kamery nebo jej zjistíte v programu AverMedia Recentral (ikona na ploše PC).

| 1. Vyberte zdroj videa       Informace         AVerMedia GC551 Video Capture       Pokud v seznamu nevidite správný zdroj videa, není připojen k PC nebo není v PC nainstalován.         2. Vyberte zdroj zvuku       Pokud v seznamu nevidite správný zdroj videa, není připojen k PC nebo není v PC nainstalován.         O Vastní       Pokud v seznamu nevidite správný zdroj videa, není připojen k PC nebo není v PC nainstalován.         Pokud se jedná o nestandardní zdroj, je nutné jej nejdříve nastavit ve vMixu a až poté spustit TVCOM Encoder         1920x1080       50p | Konfigurace obrazu                                                   |   |                                                                                                    |
|----------------------------------------------------------------------------------------------------|----------------------------------------------------------------------|---|----------------------------------------------------------------------------------------------------|
| 2. Vyberte zdroj zvuku       videa, není připojen k PC nebo není v PC nainstalován.         ● Vestavěný zvuk (Build In Audio)       Pokud se jedná o nestandardní zdroj, je nutné jej nejdříve nastavit ve vMixu a až poté spustit TVCOM Encoder         3. Vyberte rozlišení a fps kamery       1920x1080 ∨                                                                                                    | 1. Vyberte zdroj videa<br>AVerMedia GC551 Video Capture              | ~ | Informace<br>Pokud v seznamu nevidíte správný zdroj                                                                                                    |
| 3. Vyberte rozlišen i a fps kamery<br>1920x1080   ✓   50p   ✓                                                                                                    | 2. Vyberte zdroj zvuku<br>Vestavěný zvuk (Build In Audio)<br>Vlastní | ~ | videa, není připojen k PC nebo není v PC<br>nainstalován.<br>Pokud se jedná o nestandardní zdroj, je<br>nutné jej nejdříve nastavit ve v Mixu a až<br>poté spustit TVCOM Encoder |
|                                                                                                    | 3. Vyberte rozlišen i a fps kamery<br>1920x1080 ∨ 50p ∨              |   |                                                                                                    |
|                                                                                                    |                                                                      |   |                                                                                                    |
|                                                                                                    |                                                                      |   |                                                                                                    |
|                                                                                                    |                                                                      |   |                                                                                                    |

## Nastavení záznamu:

Zde si můžete nastavit formát záznamu a cestu, kam se záznam v PC uloží. V případě, že chcete ukládat záznam s jinými parametry, zvolte Vlastní nastavení záznamu a vše si nastavte v programu vMix.

|                                                                     | M Encoder 2.0.1                           | 36   fotbal-hk128                                                                                                    | 1000                                       |              | X    |
|---------------------------------------------------------------------|-------------------------------------------|----------------------------------------------------------------------------------------------------|--------------------------------------------|--------------|------|
| Konfigu                                                             | race zázna                                | mu                                                                                                    |                                            |              |      |
| Doporučený<br>MP4<br>Rozměr 128                                     | ý typ záznamu<br>TS 🧭<br>80x720, fps 25p, | Formát MP4 zabírá méně místa na disku, a<br>Formát TS (MP2 transport stream) zabere v<br>video 8 Mbps, audio 384 kbps | ile více zatíží poč<br>íce ale tolik nezat | itač.<br>Iži |      |
| Vlastní nastavení záznamu<br>Nastavím si sám<br>Složka pro ukládání |                                           |                                                                                                    | : doporuceneho fo<br>e s encoderem         | matu, upr    | avte |
| C:\Users\I                                                          | MSFL29 BLANS                              | 0\Videos\Záznamy                                                                                                    |                                            | Vybra        | t    |
| Kontrola v<br>Volne m                                               | olného místa<br>isto na disku C: je       | 325 GB.                                                                                                    |                                            |              |      |
|                                                                     |                                           |                                                                                                    | F                                          | okračova     | t    |

Po následné kontrole internetového připojení se spustí program TVCOM Encoder2 a vMix (najdete jej v liště).

## Ovládání TVCOM Encoder2

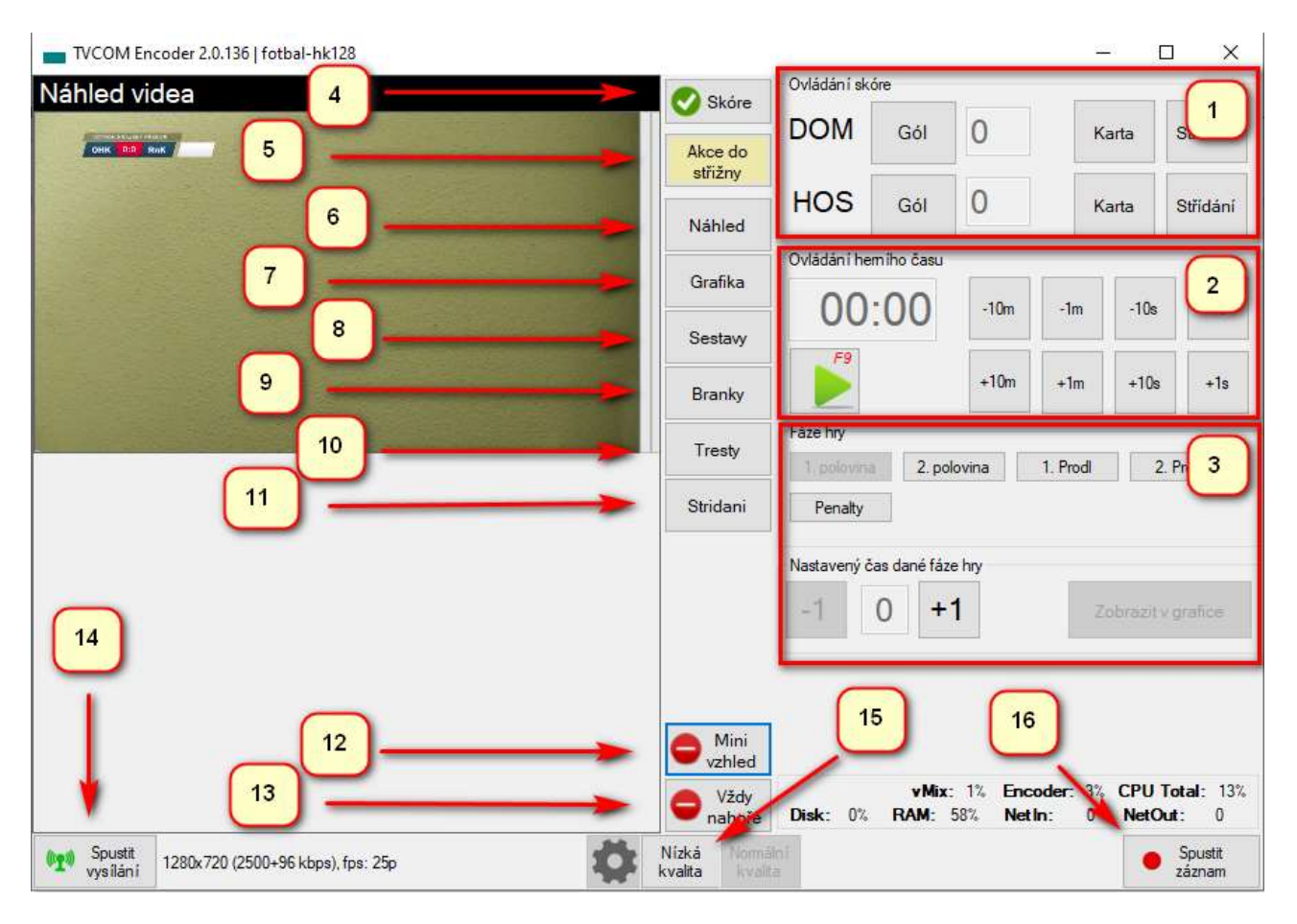

- 1. Ovládání grafiky zadávání gólú, karet, střídání
- 2. Ovládání herního času spuštění/zastavení a úprava herního času
- Fáze hry po vybrání fáze hry se automaticky upraví čas začátku fáze. U penalt se v levé části otevře ovládání pro zadávání střelců a zadávání úspěšné či neúspěšné penalty (viz obrázek níže)
- 4. Skóre zobrazení / skrytí grafiky v obraze
- 5. **Akce do střižny** tímto tlačítkem si děláte značky zajímavých akcí pro případný střih v online střižně (Data akcí). Značky gólů se do střižny propisují automaticky.
- 6. Náhled Vrátíte se na náhled obrazu
- 7. Grafika přestávková grafika, sestavy, vložení obrázku či videa do přenosu
- 8. **Sestavy** editace sestav (hráč základní sestavy, kapitán, náhradník, brankář, náhradní brankář, trenér), log, barvy dresů, názvu týmů, zkratek do ukazatele skóre
- 9. Branky úprava střelců, času vstřelených branek
- 10. Tresty úprava trestaných hráčů, druhu trestů, času trestů
- 11. Střídání úprava střídaných hráčů, času střídání
- 12. Mini vzhled umožňuje skrýt levou část encoderu
- 13. Vždy navrchu encoder zůstává viditelný přes všechny spuštěné programy v PC
- 14. Spustit vysílání spuštění/ukončení vysílání
- 15. Nízká kvalita/Normální kvalita umožňuje snížení datového toku při problémech s nedostatečným internetovým připojením.
- 16. Spustit záznam spuštění/ukončení ukládání záznamu do PC

## Penalty:

A/ nejdříve vyberte, který z týmů začíná.

| TVCOM Encoder 2.0.136   fotbal-hk128                                        |                                  |                                              |                                                    | – 🗆 X                                             |
|-----------------------------------------------------------------------------|----------------------------------|----------------------------------------------|----------------------------------------------------|---------------------------------------------------|
| Penaltovy rozstrel - vyberte začínající tým                                 | 🚫 Skóre                          | Ovládání skôre                               | 1                                                  |                                                   |
| Na exekuci jde<br>FC Olympia HK - K DOM: HOS: FC Spartak Rychnov<br>OHK RnK | Akce do<br>střižny               | DOM                                          | 1                                                  | Karta                                             |
|                                                                             | Náhled                           | HOS                                          | 0                                                  | Karta                                             |
|                                                                             | Grafika                          |                                              |                                                    |                                                   |
| Probehle penalty Uoravit                                                    | Sestavy                          |                                              |                                                    |                                                   |
|                                                                             | Branky                           |                                              |                                                    |                                                   |
|                                                                             | Tresty                           | Fáze hry           1. polovina         2. po | lovina 1. Proc                                     | ll 2. Prodi                                       |
|                                                                             | Stridani                         | Penalty                                      |                                                    |                                                   |
|                                                                             | Penalty                          |                                              |                                                    |                                                   |
|                                                                             | Mini<br>vzhled<br>Vždy<br>nahoře | v Mix<br>Disk: 0% RAM:                       | : 2% <mark>Encoder:</mark><br>59% <b>Netin</b> : E | 1% <b>CPU Total:</b> 11%<br>RR <b>NetOut:</b> ERR |
| Spusiti<br>vysiláni         1280x720 (2500+96 kbps), fps: 25p               | Nízká Norma<br>kvalita kval      | ilni<br>ta                                   |                                                    | • Spustit<br>záznam                               |

B/ nyní můžete zadat hráče, který bude pokutový kop zahrávat a nasledně jestli byl pokutový kop proměněn či nikoliv

| TVCOM Encoder 2.0.136   fotbal-hk128                              |                                                              |                         |                                | 422          |                                                                                                    |
|-------------------------------------------------------------------|--------------------------------------------------------------|-------------------------|--------------------------------|--------------|----------------------------------------------------------------------------------------------------|
| Penaltovy rozstrel - vyberte začínající tým                       | 🚫 Skóre                                                      | Ovládání skóre          |                                | 17           | 1                                                                                                    |
| Na exekuci jde<br>FC Olympia HK - FK DOM: HOS: FC Spartak Rychnov | Akce do<br>střížny                                           | DOM                     | 1                              | Karta        | 1 (a)<br>1 (a)<br>1 (a) |
| Execuce penalty                                                   | Náhled                                                       | HOS                     | 0                              | Karta        |                                                                                                    |
| 🧶 Hrac DOMÁCÍ                                                     | <mark>G</mark> rafika                                        |                         |                                |              |                                                                                                    |
| Probehle penalty                                                  | Sestavy                                                      |                         |                                |              |                                                                                                    |
|                                                                   | Branky                                                       |                         |                                |              |                                                                                                    |
|                                                                   | Tresty                                                       | Fáze hry<br>1. polovina | 2. polovina                    | 1. Prodl     | 2. Prodl                                                                                                    |
|                                                                   | Stridani                                                     | Penalty                 |                                |              |                                                                                                    |
|                                                                   | Penalty                                                      |                         |                                |              |                                                                                                    |
|                                                                   | <ul> <li>Mini<br/>vzhled</li> <li>Vždy<br/>nahoře</li> </ul> | Disk: 0% R              | vMix: 2% Enco<br>AM: 59% NetIn | nder: 1% CPU | J Total: 16%<br>Out: ERR                                                                                                    |
| Spustit<br>vysilání         1280x720 (2500+96 kbps), fps: 25p     | lízká Normá<br>valita kvali                                  | ini<br>a                |                                |              | Spustit<br>záznam                                                                                                    |

V případě překlepu lze pomocí tlačítka stav penalt změnit.